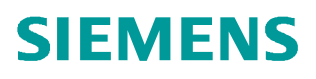

常问问题•04/2019

# S7-1200 对 V90 PN 进行位置控制的三种方法

S7-1200、V90 PN、位置控制

http://support.automation.siemens.com/CN/view/zh/ 109766642

Unrestricted

Copyright © Siemens AG Copyright year All rights reserved

# 目录

| 1 | 概述                                        | 3  |
|---|-------------------------------------------|----|
| 2 | V90 PN 配置要点                               | 4  |
| 3 | 方法一 使用标准报文3和工艺对象                          | 6  |
| 4 | 方法二 使用西门子报文 111 和 FB284(SINA_POS)         | 12 |
| 5 | 方法三 使用西门子报文 111 和 FB38002 (Easy_SINA_Pos) | 16 |

#### Copyright © Siemens AG Copyright year All rights reserved

1

#### 概述

S7-1200 系列 PLC 通过 PROFINET 与 V90 PN 伺服驱动器搭配进行位置控制,实现的方法主要有以下三种:

- 方法一、在 PLC 中组态位置轴工艺对象, V90 使用标准报文 3, 通过 MC\_Power、MC\_MoveAbsolute 等 PLC Open 标准程序块进行控制,这种控制 方式属于中央控制方式(位置控制在 PLC 中计算, 驱动执行速度控制)。
- 方法二、在 PLC 中使用 FB284 (SINA\_POS) 功能块, V90 使用西门子 111 报 文,实现相对定位、绝对定位等位置控制,这种控制方式属于分布控制方式(位 置控制在驱动器中计算)。
- 方法三、在 PLC 中使用 FB38002(Easy\_SINA\_Pos)功能块,V90 使用西门子 111 报文,此功能块是 FB284 功能块的简化版,功能比 FB284 少一些,但是使用更加简便。

本文对这几种控制方法分别进行详细介绍。

#### **V90 PN 配置要**点

使用调试软件 V-Assistant 对 V90 PN 进行配置的要点如表 2-1 所示。

表 2-1 V90 PN 配置要点

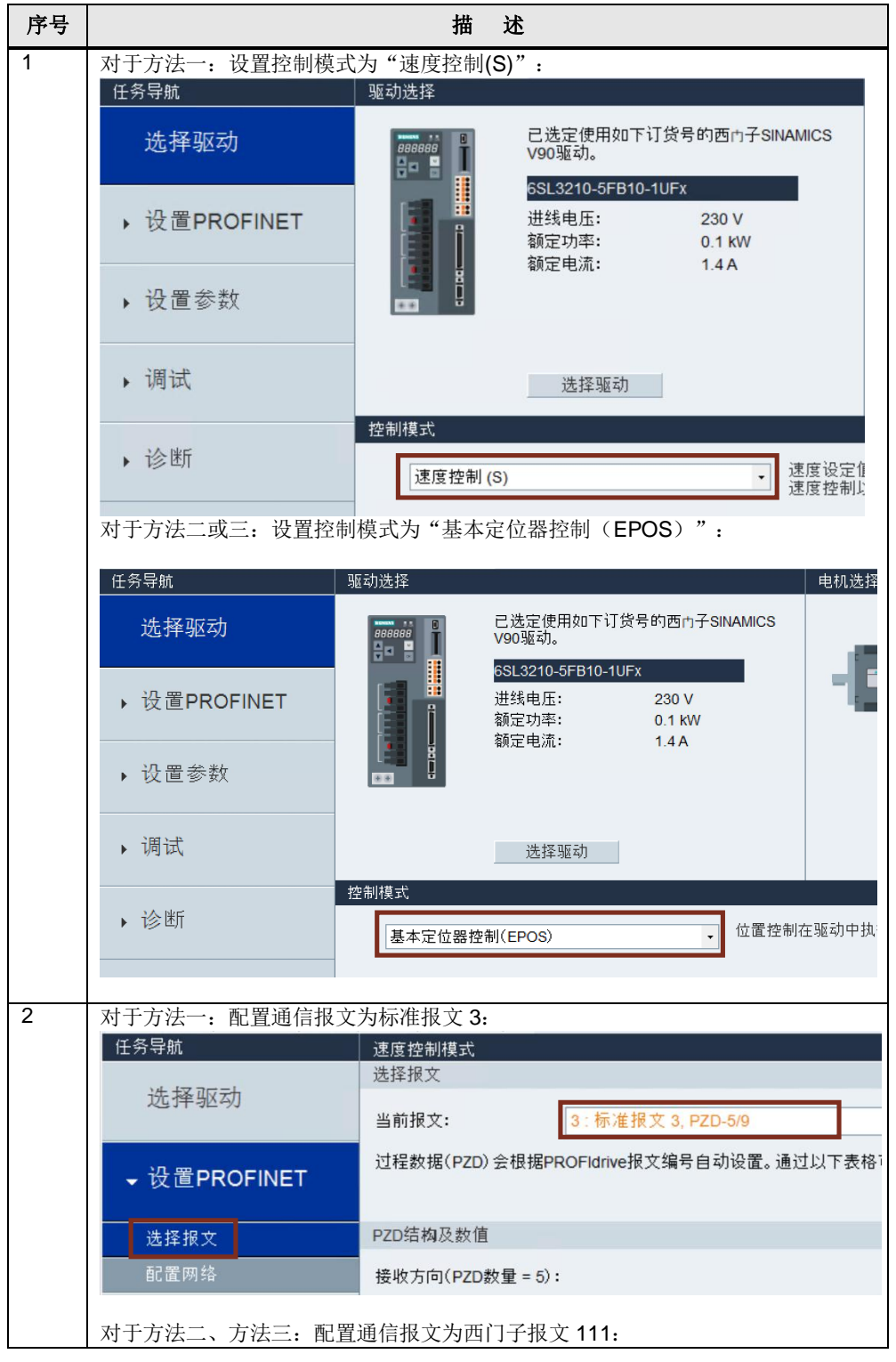

Copyright © Siemens AG Copyright year All rights reserved 2

## Copyright ⊚ Siemens AG Copyright year All rights reserved

| 序号 |                                                                                              | 描述                                                                                                    |
|----|----------------------------------------------------------------------------------------------|----------------------------------------------------------------------------------------------------|
|    | 任务导航                                                                                         | 基本定位器控制模式                                                                                                    |
|    |                                                                                              | 选择报文                                                                                                    |
|    | 选择驱动                                                                                         | 当前报文: 111 : 西门子报文 111, PZD-12/12                                                                                                    |
|    | ✔ 设置PROFINET                                                                                 | 过程数据(PZD) 会根据PROFIdrive报文编号自动设置。 通过以下表格可                                                                                                    |
|    | 选择报文                                                                                         | PZD结构及数值                                                                                                    |
|    | <br>                                                                                         | 接收方向(PZD数量 = 12):                                                                                                    |
|    | 、设署关物                                                                                        | STW1 (PZD1)                                                                                                    |
| 3  | 在线连接 V90 驱动器后<br>址及设备名称,注意:<br>注意:参数保存后需重<br>SIEMENS SINAMICS V-ASSISTA<br>工程IPI 编辑[1] 切换[S] | <ul> <li>              f., 点击"设置 PROFINET-&gt;配置网络",设置 V90 的 IP 地<br/>设置的设备名称一定要与 S7-1200 项目中配置的相同。      </li> <li>             f.后驱动器才能生效。         </li> <li>             ANT - default.prj         </li> <li>             F.all         </li> <li>             T具ITI 帮助HI         </li> </ul> |
|    | 🖹 🖻 📑 🖊 🖷 🖬 🖉 (                                                                              | Ø│曲 C│Ⅲ ज ━│?                                                                                                    |
|    | 任务导航                                                                                         | 速度控制模式                                                                                                    |
|    | 选择驱动                                                                                         | v90-42                                                                                                    |
|    | → 设置PROFINET                                                                                 |                                                                                                    |
|    | 选择报文 配置网络                                                                                    | 6/239<br>说明:仅数字(0~9),小写字母(a~z)以及英文字符(-和.)可用。                                                                                                    |
|    | ▶ 设置参数                                                                                       | PN 站的 IP 地址 192 . 168 . 1 . 42                                                                                                    |
|    | ▶ 调试                                                                                         | PN 站的子网掩码         255         255         0           PN 站的课机 网关         0         0         0         0                                                                                                    |
|    | ▶ 诊断                                                                                         |                                                                                                    |
|    |                                                                                              | 保存并激活 PN 站名及 IP 协议                                                                                                    |
|    |                                                                                              | 保存并激活                                                                                                    |

## 方法一 使用标准报文3和工艺对象

V90 PN 与 PLC 采用 PROFINET RT 通信方式并使用报文 3, TIA 博途软件配置 S7-1200 项目步骤如表 3-1 所示。

| 表 3-1 | PI C | 项目         | 同記量 | 冒步骤     |
|-------|------|------------|-----|---------|
| 1.01  |      | - <u> </u> |     | ヨーンショント |

| 序号 |                 | 描:                        | 述    |                          |                                     |
|----|-----------------|---------------------------|------|--------------------------|-------------------------------------|
| 1  | 创建新项目,添;        | 加新设备 S7-1200 PLC:         |      |                          |                                     |
|    | 添加新设备           |                           |      |                          | ×                                   |
|    | 2D. /2 /2 2/2 · |                           |      |                          |                                     |
|    | 反當治州・           |                           |      |                          |                                     |
|    | PLC_2           |                           |      |                          |                                     |
|    |                 |                           |      |                          |                                     |
|    |                 | ▼ 2 控制器                   | ^    | 设备:                      | and sectors                         |
|    |                 | SIMATIC S7-1200           |      |                          | in and see                          |
|    |                 |                           |      |                          |                                     |
|    | 控制器             |                           |      |                          | 80 C                                |
|    |                 |                           |      |                          |                                     |
|    |                 | CPU 1212C AC/DC/Bly       |      |                          | CPU 1215C DC/DC/DC                  |
|    |                 | CPU 1212C DC/DC/DC        |      |                          |                                     |
|    |                 | CPU 1212C DC/DC/Rly       |      | 订货号:                     | 6ES7 215-1AG40-0XB0                 |
|    | HMI             | CPU 1214C AC/DC/Rly       |      | 版本:                      | V4 2                                |
|    |                 | CPU 1214C DC/DC/DC        | _    | 100.1                    |                                     |
|    |                 | CPU 1214C DC/DC/Rly       | =    | 说明:                      |                                     |
|    |                 | Final CPU 1215C AC/DC/Rly |      | 125 KB 工作                | E存储器:24VDC 电源、板载 DI14 x             |
|    |                 | CPU 1215C DC/DC/DC        |      | 24VDC 漏型                 | /源型、板載 DQ10 x 24VDC 及 AI2 和         |
|    |                 | 6ES7 215-1AG31-0XB0       |      | 板扩展板载                    | 1/0:多达3个用于串行通信的通信模                  |
|    | PC 杀统           | 6ES7 215-1AG40-0XB0       |      | 块:多达8                    | 个用于 1/0 扩展的信号模块: 0.04               |
|    |                 | CPU 1215C DC/DC/Rly       |      | ms/1000 余<br>. HMI和 PI ( | :指令:2~1、PROFINETI而口,用于编程<br>C 间数据通信 |
|    |                 | CPU 1217C DC/DC/DC        |      |                          |                                     |
|    |                 | CPU 1212FC DC/DC/DC       |      |                          |                                     |
|    |                 | CPU 1212FC DC/DC/Rly      |      |                          |                                     |
|    | 驱动              | CPU 1214FC DC/DC/DC       |      |                          |                                     |
|    |                 | CPU 1214FC DC/DC/Rly      |      |                          |                                     |
|    |                 |                           |      |                          |                                     |
|    |                 |                           |      |                          |                                     |
|    |                 |                           |      |                          |                                     |
|    |                 |                           | ~    |                          |                                     |
|    |                 | < m                       | >    |                          |                                     |
|    |                 |                           |      |                          |                                     |
|    | 🛃 打开设备视图        |                           |      |                          | <b>确定</b> 取消                        |
| 2  | 在网络视图中添加        | 加 V90 PN 设备并创建与 P         | LC 的 | 的网络连接                    | Σ<br>ζ ο                            |
|    | V90 PN的GSD      | 文件在硬件目录中的路径如              | 口下:  |                          |                                     |

Copyright © Siemens AG Copyright year All rights reserved 3

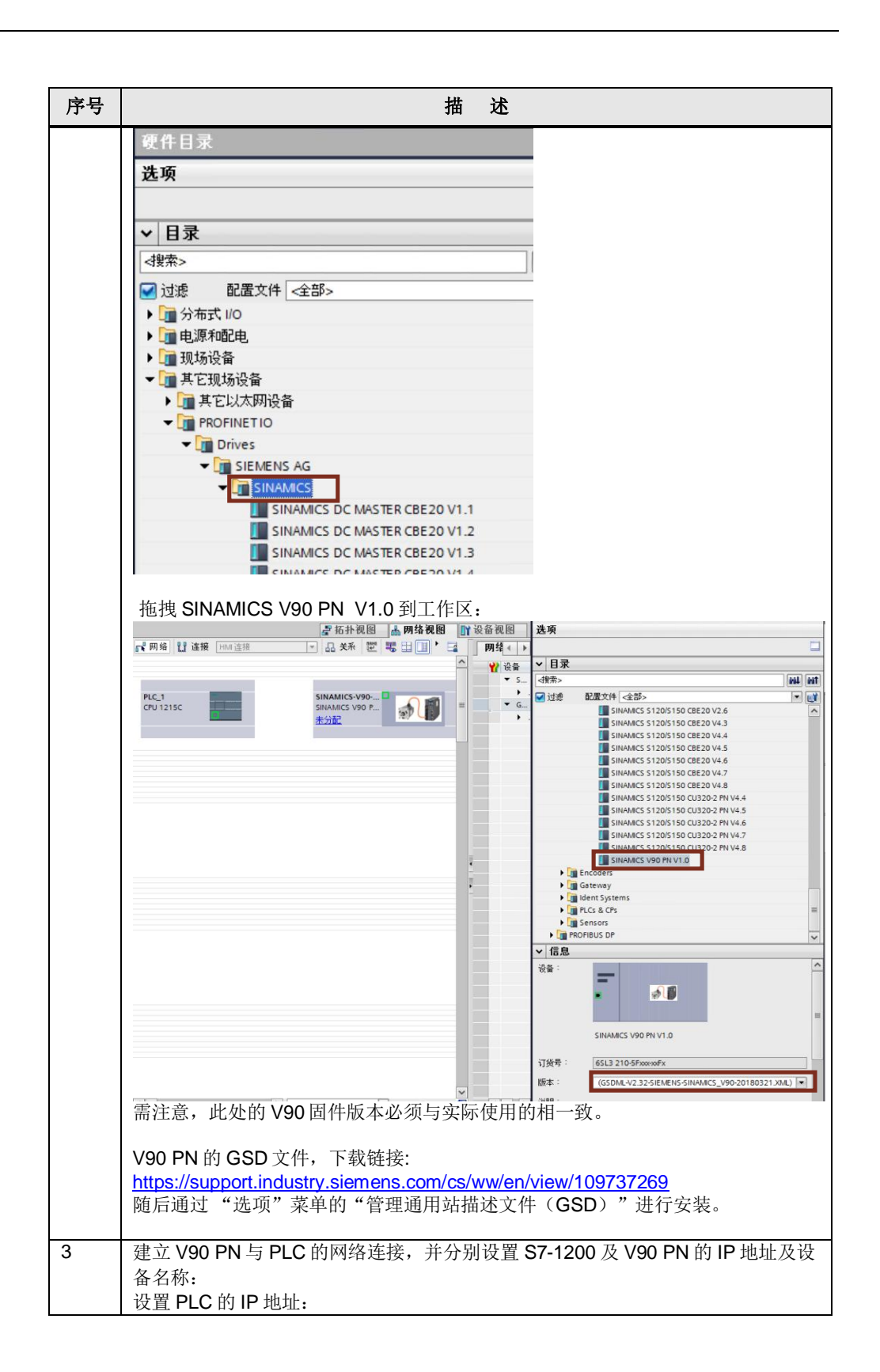

| 序号 | 描述                                         |
|----|--------------------------------------------|
|    | 1200V90Speed > 设备和网络 _ 리 =                 |
|    | □ □ □ □ □ □ □ □ □ □ □ □ □ □ □ □ □ □ □      |
|    | 💦 网络 🔡 连接 HM 连接 🔽 🔽 品 关系 🕎 🖫 🖽 🛄 🔍 ± 📑 🚺   |
|    | 年 IO 未统: PLC_1.PROFINET IO-System (100) □  |
|    | PLC_1<br>CPU 1215C SINAMICS V90 P<br>PLC_1 |
|    | PLC_1.PROFINET IO-Syste                    |
|    |                                            |
|    | PROFINET 接口_1 [X1 : PN(LAN)]               |
|    | <b>常規</b> IO 变量 系统常数 文本                    |
|    | <sup>常规</sup> 以太 <b>阴地</b> 址               |
|    | 时间同步 接口连接到                                 |
|    | 操作模式<br>▶ 高级选项 PN//E 1 ▼                   |
|    | Web 服务器 添加新子网                              |
|    | IP协议                                       |
|    | ○ 左项目由设置 10 批批                             |
|    | P 推址: 192 168 0 1                          |
|    | 子网掩码: 255.255.25                           |
|    |                                            |
|    | 设置 V90 的 IP 地址及设备名称:                       |

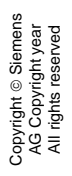

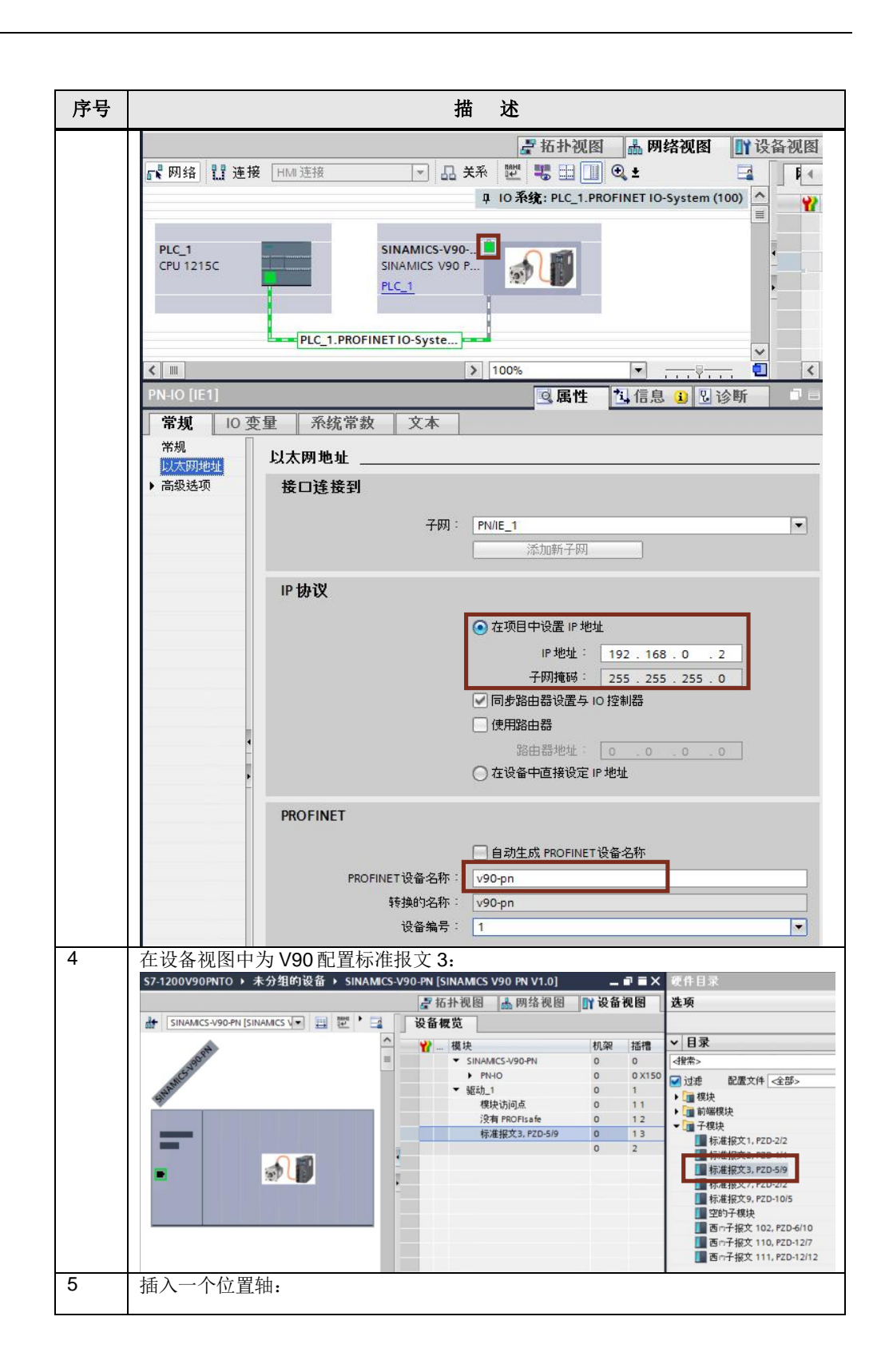

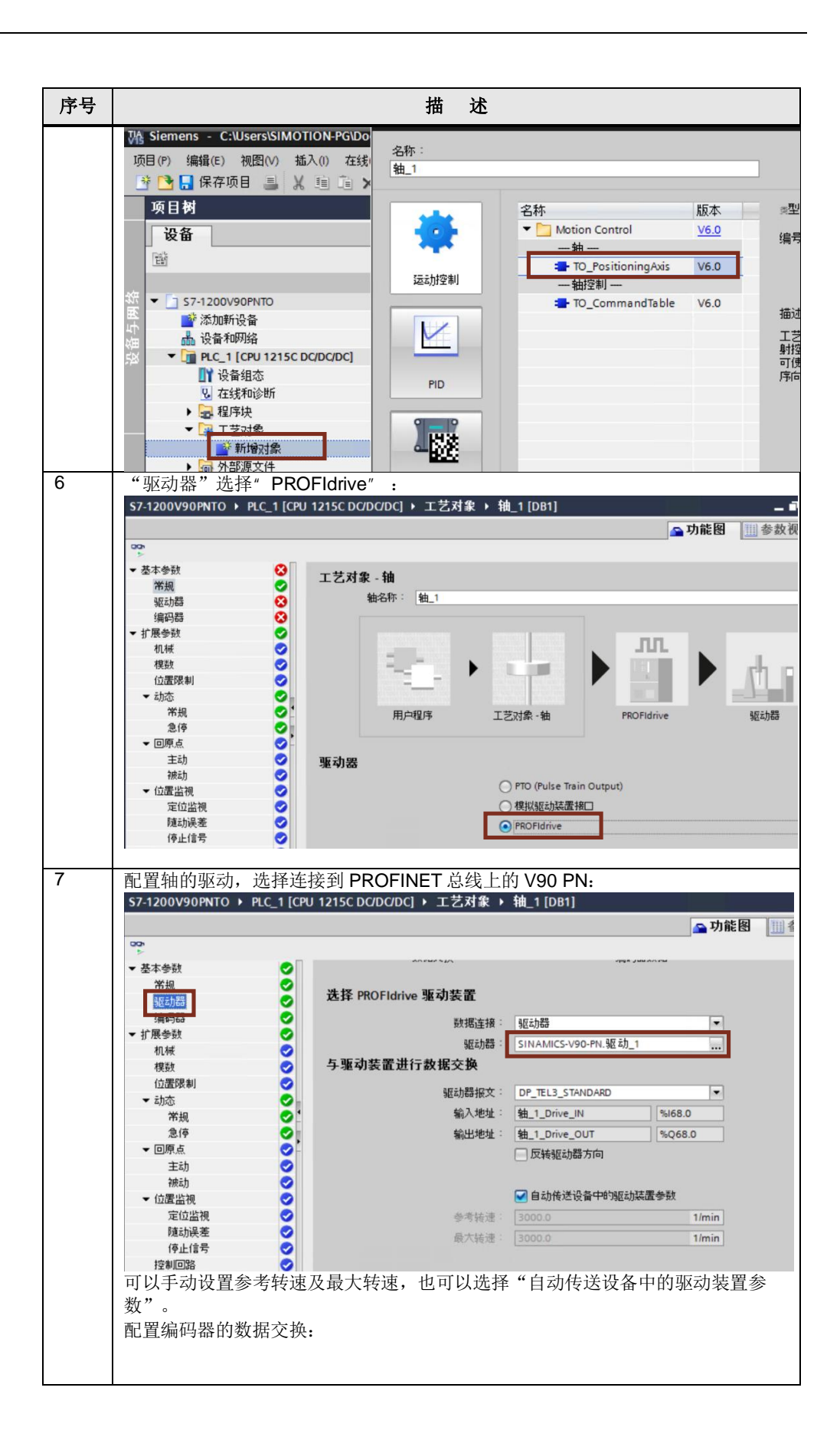

| 皮里  |                                               | 44 #                       |                        |          |
|-----|-----------------------------------------------|----------------------------|------------------------|----------|
| 一厅亏 |                                               | 111 坯                      |                        |          |
|     | S7-1200V90PNTO → PLC_1 [CPU                   | J 1215C DC/DC/DC] ▶ 工艺对象 ▶ | 轴_1 [DB1]              |          |
|     |                                               |                            | <u>~</u> 功             | )能图 🛄 参数 |
|     | 00h                                           |                            |                        |          |
|     | ▼基本参数                                         | 伯四四古体                      |                        |          |
|     | 市が、 く (1) (1) (1) (1) (1) (1) (1) (1) (1) (1) | 海时奋廷按                      |                        | _        |
|     | 編码器                                           |                            | PROFINET/PROFIBUS 上的编码 | 马器       |
|     | ▼ 扩展参数                                        |                            | ○ 高速计数器 (HSC) 上的编码器    |          |
|     | 机械 📀                                          |                            |                        |          |
|     | 模数 🥑                                          | 编码罢选择                      |                        |          |
|     | 位置限制                                          | SHIT JULKET                |                        |          |
|     | ▼ 五刀添                                         | 数据连接:                      | 编码器                    | •        |
|     | 急停                                            | PROFIdrive 编码器:            | SINAMICS-V90-PN.驱动_1_编 | 码器1_Enc  |
|     | ▼ 回原点 📿                                       |                            |                        |          |
|     | 主动 🥏                                          | 与编码器之间的数据交换                |                        |          |
|     | 被动                                            | (色江聖47                     |                        |          |
|     | ▼ 位置监视 🔮                                      | 新用印Ga计校大 ·                 | DF_IELS_STANDARD       | •        |
|     | 定位监视 🍼                                        | 和人地址 -                     | 粗_1_Drive_IN           | %168.0   |
|     | 停止信号 🗸                                        | 输出地址:                      | 釉_1_Drive_OUT          | %Q68.0   |
|     | 控制回路                                          |                            | □ 反转编码器方向              |          |
|     | -                                             |                            | ✓ 自动传送设备中的编码器参数        | 皮        |
|     |                                               |                            |                        |          |
|     | 随后需要选择合适的编码                                   | 器类型(增量或者绝对值)               | ) 。                    |          |
|     |                                               |                            |                        |          |
| 8   | 用户可以根据实际的需要                                   | 选择和填写后续的信息,                | 完成工艺对象的配置。             | 0        |
|     |                                               |                            |                        |          |
| 9   | 在 OB1 中编写轴的位置打                                | 空制程序,PLC Open 指令           | ·位于工艺指令目录下             | 的运动控     |
|     | 制文件夹中,命令相关说                                   | 明请查看博途的帮助文件。               | 5                      |          |
|     |                                               |                            |                        |          |

更加详细的说明文档可点击下述链接:

https://support.industry.siemens.com/cs/cn/zh/view/109746528

4

#### 方法二 使用西门子报文 111 和 FB284 (SINA\_POS)

V90 PN 与 PLC 采用 PROFINET RT 通信方式并使用西门子报文 111, V90 PN 设置控制模式为"基本位置控制(EPOS)"。使用 TIA 博途软件配置 S7-1200 项目 步骤如表 4-1 所示。

表 4-1 PLC 项目配置步骤

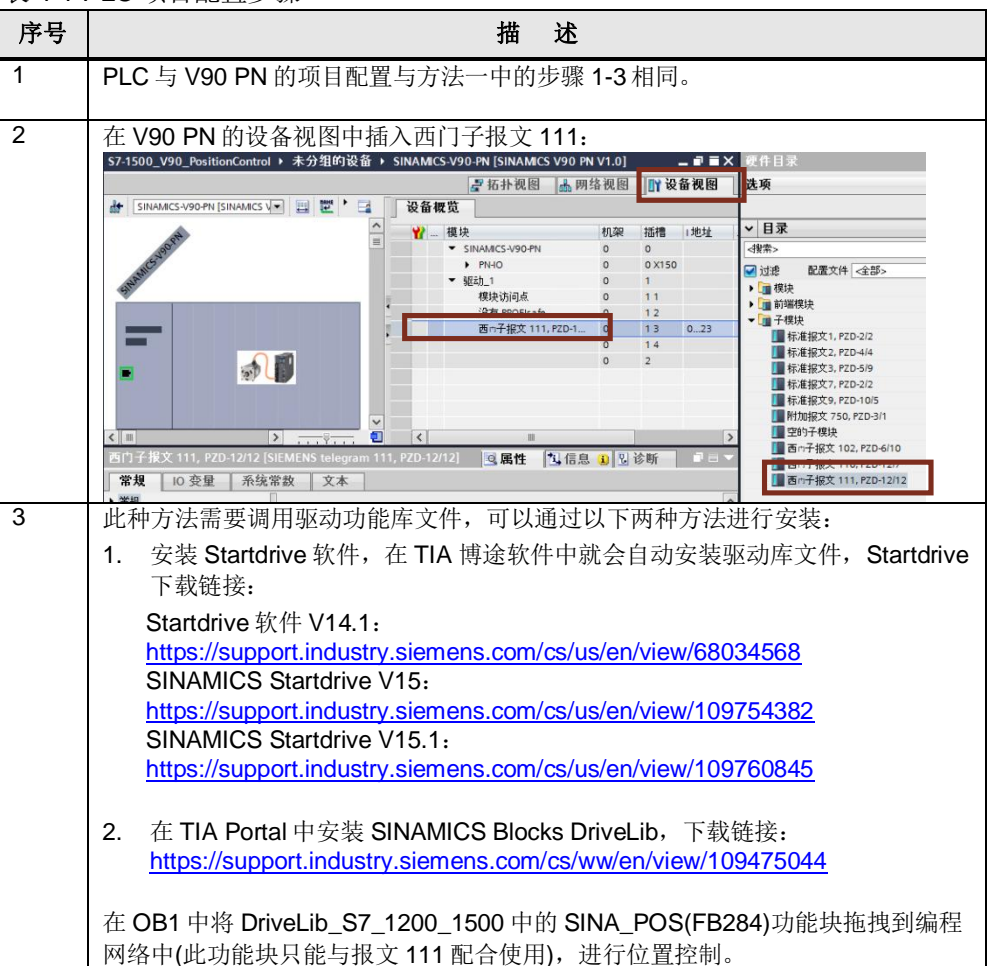

![](_page_12_Figure_0.jpeg)

![](_page_12_Figure_1.jpeg)

| Copyright © Siemens<br>AG Copyright year<br>All rights reserved |
|-----------------------------------------------------------------|
|-----------------------------------------------------------------|

| 序号 |                  |           | 描述                                                                                                    |                                                                                                    |
|----|------------------|-----------|----------------------------------------------------------------------------------------------------|----------------------------------------------------------------------------------------------------|
|    | EnableAxis       | BOOL      | 伺服运行命令:<br>0 = 停止(OFF1)<br>1 = 启动                                                                                                    |                                                                                                    |
|    | CancelTraversing | BOOL      | <b>0</b> = 取消当前的运行任<br><b>1</b> = 不取消当前的运行                                                                                                    | 务<br>任务                                                                                                    |
|    | IntermediateStop | BOOL      | 暂停任务运行:<br>0=暂停当前运行任务<br>1=不暂停当前运行任                                                                                                    | 务                                                                                                    |
|    | Positive         | BOOL      | 正方向                                                                                                    |                                                                                                    |
|    | Negative         | BOOL      | 负方向                                                                                                    |                                                                                                    |
|    | Jog1             | BOOL      | 点动信号 1                                                                                                    |                                                                                                    |
|    | Jog2             | BOOL      | 点动信号 2                                                                                                    |                                                                                                    |
|    | FlyRef           | BOOL      | 此输入对 V90 PN 无效                                                                                                    | [                                                                                                    |
|    | AckError         | BOOL      | 故障复位                                                                                                    |                                                                                                    |
|    | ExecuteMode      | BOOL      | 激活请求的模式                                                                                                    |                                                                                                    |
|    | Position         | DINT      | ModePos=1 或 2 时的                                                                                                    | 位置设定值[[1]]                                                                                                    |
|    |                  |           | ModePos=6时的程序                                                                                                    | 段号                                                                                                    |
|    | Velocity         | DINT      | ModePos=1、2、3时<br>  [1000LU/min]                                                                                                    | 的速度设定值[LU]                                                                                                    |
|    | OverV            | INT       | 设定速度百分比 0~10                                                                                                    | 99%                                                                                                    |
|    | OverAcc          | INT       | ModePos=1、2、3时<br>~100%                                                                                                    | 的设定加速度百分比 0                                                                                                    |
|    | OverDec          | INT       | ModePos=1、2、3时<br>~100%                                                                                                    | 的设定减速度百分比 0                                                                                                    |
|    | ConfigEPOS       | DWOR<br>D | 可以通过此参数控制基<br>位的对应关系如下表所<br>ConfigEPos 位<br>ConfigEPos.%X0<br>ConfigEPos.%X1<br>ConfigEPos.%X2<br>ConfigEPos.%X3<br>ConfigEPos.%X3<br>ConfigEPos.%X7<br>ConfigEPos.%X8<br>注意:如果程序里对此<br>须保证初始数值为3(<br>和 ConfigEPos.%X1等<br>和 OFF3 停止始终生效 | <ul> <li>本定位的相关功能,</li> <li>示:</li> <li>功能说明</li> <li>OFF2 停止</li> <li>OFF3 停止</li> <li>激活软件限位</li> <li>激活硬件限位</li> <li>零点开关信号</li> <li>外部程序块切換</li> <li>ModePos=2、3时</li> <li>支持设定值的连续</li> <li>改变并且立即生效</li> <li>注行了变量分配,必</li> <li>即 ConfigEPos.%X0</li> <li>等于 1, 不激活则 OFF2</li> <li>()</li> </ul> |
|    | HWIDSTW          | HW_IO     | V90 设备视图中报文 1                                                                                                    | 11 的硬件标识符                                                                                                    |
|    | HWIDZSW          | HW_IO     | V90 设备视图中报文 1                                                                                                    | 11 的硬件标识符                                                                                                    |
|    | 输出               |           |                                                                                                    |                                                                                                    |
|    | AxisEnabled      | BOOL      | 驱动已使能                                                                                                    |                                                                                                    |
|    | AxisPosOk        | BOOL      | 目标位置到达                                                                                                    |                                                                                                    |
|    | AxisSpFixed      | BOOL      | 设定位置到达                                                                                                    |                                                                                                    |
|    | AxisRef          | BOOL      | 已设置参考占                                                                                                    |                                                                                                    |
|    | AxisWarn         | BOOL      | ベロショハハ                                                                                                    |                                                                                                    |
|    | AxisFrror        | BOOL      |                                                                                                    |                                                                                                    |
|    |                  | BOOL      | 亚动脉王林正拉派心士                                                                                                    | : 於本 Confia⊑Doo 矣                                                                                                    |
|    |                  |           | ┃ 赤幼𝑥 J 赤止按迪扒窓<br>┃ 数控制位中的第0位及                                                                                                    | x, <sup>™</sup> 旦 Conlig⊑POS 参<br>b第1位是否置1。                                                                                                    |

| copyright © Siemens<br>AG Copyright year<br>All rights reserved |
|-----------------------------------------------------------------|
|-----------------------------------------------------------------|

| 这是    |             |      | 描法                            |
|-------|-------------|------|-------------------------------|
| 11, 2 |             |      |                               |
|       | ActVelocity | DINT | 实际速度[十六进制的 40000000h 对应 p2000 |
|       |             |      | 参数设置的转速]                      |
|       | ActPosition | DINT | 当前位置 LU                       |
|       | ActMode     | INT  | 当前激活的运行模式                     |
|       | EPosZSW1    | WORD | POS ZSW1 的状态                  |
|       | EPosZSW2    | WORD | POS ZSW2 的状态                  |
|       | ActWarn     | WORD | 驱动器当前的报警代码                    |
|       | ActFault    | WORD | 驱动器当前的故障代码                    |
|       | Error       | BOOL | 1=存在错误                        |
|       | Status      | Word | 16#7002: 没错误,功能块正在执行          |
|       |             |      | 16#8401: 驱动错误                 |
|       |             |      | <b>16#8402</b> : 驱动禁止启动       |
|       |             |      | 16#8403: 运行中回零不能开始            |
|       |             |      | 16#8600: DPRD_DAT错误           |
|       |             |      | 16#8601: DPWR_DAT 错误          |
|       |             |      | <b>16#8202</b> :不正确的运行模式选择    |
|       |             |      | 16#8203: 不正确的设定值参数            |
|       |             |      | 16#8204: 选择了不正确的程序段号          |
|       | DiagID      | WORD | 通信错误,在执行SFB调用时发生错误            |

更加详细的说明文档可点击下述链接:

http://www.ad.siemens.com.cn/download/docMessage.aspx?Id=15024

5

#### 方法三 使用西门子报文 111 和 FB38002 (Easy\_SINA\_Pos)

V90 PN 与 PLC 采用 PROFINET RT 通信方式并使用西门子报文 111, V90 PN 设置控制模式为"基本位置控制(EPOS)"。使用 TIA 博途软件配置 S7-1200 项目步骤 如表 5-1 所示。

#### 表 5-1 PLC 项目配置步骤

| 序号 | 描述                                                                                                    |
|----|----------------------------------------------------------------------------------------------------|
| 1  | 创建项目、添加 1200 PLC,在网络视图中添加 V90 PN 设备并创建与 PLC 的网络 连接等项目配置与方法二中的步骤完全相同。                                                                            |
| 2  | FB38002(Easy_SINA_Pos)是 FB284(SINA_POS)的简化版,功能比 FB284少<br>一些,但是使用更加简便,可以通过如下链接获取:<br>http://support.automation.siemens.com/WW/view/en/109747655 |
| 3  | 在 TIA 博途中添加库文件,并将库中的 Easy_SINA_Pos 功能块拖拽到左侧 "程序<br>块"中:<br>************************************                                                 |
| 4  | 在 OB1 中调用 Easy_SINA_Pos 功能块,为功能块各参数添加变量:                                                                                                    |

![](_page_16_Figure_0.jpeg)

|                    |       | · 抽 · 坯                    |
|--------------------|-------|----------------------------|
|                    | 类型    | 描述                         |
| <i>t</i> A_2       |       |                            |
| 输入<br>MadaDaa      |       |                            |
| ModePos            | INT   | 运行模式:                      |
|                    |       | 1 = 相对定位                   |
|                    |       | 2 = 绝对定位                   |
|                    |       | 4=主动回零                     |
|                    |       | 7 = 按指定速度点动                |
| EnableAxis         | BOOL  | 伺服运行命令:                    |
|                    |       | 0 = OFF1,                  |
| 1                  | DOOL  |                            |
| Jog1               | BOOL  | 点动信号 1                     |
| Jog2               | BOOL  | 点动信号 2                     |
| MDIPosition        | DINI  | MDI 运行模式卜的位置设定值[LU]        |
| MDIVelocity        | DINT  | MDI 运行模式时的速度设定值[1000LU/m   |
| ExecuteMode        | BOOL  | 激活请求的模式                    |
| RefCamInput        | BOOL  | 回零开关信号                     |
| RefDirection       | BOOL  | 选择回零开始的方向:                 |
|                    |       | <b>0</b> = 正向寻零            |
|                    |       | 1 = 反方向寻零                  |
| AckError           | BOOL  | 故障复位                       |
| HWLimitEnable      | BOOL  | 激活硬件限位开关:                  |
|                    |       | 1 = 激活                     |
| SWLimitEnable      | BOOL  | 激活软件限位开关:                  |
|                    |       | 1 = 激活                     |
| HWIDSTW            | HW_IO | 符号名或 SIMATIC S7-1x00 设定值槽的 |
|                    |       | ID                         |
| HWIDZSW            | HW_IO | 符号名或 SIMATIC S7-1x00 实际值槽的 |
|                    |       | ID                         |
| 输出                 |       |                            |
| ModeError          | BOOL  | ModePos 不在 1-7 范围内         |
| CommunicationError | BOOL  | 使用 SFC14/15 于驱动器进行通讯发生起    |
| DiagID             | WORD  | 通信错误,在执行 SFB 调用时发生错误       |
| AxisEnabled        | BOOL  | 驱动已使能                      |
| AxisError          | BOOL  | 驱动故障                       |
| AxisWarn           | BOOL  | 驱动报警                       |
| AxisPosOk          | BOOL  | 目标位置到达                     |
| AxisRef            | BOOL  | 已设置参考点                     |
| ActVelocity        | DINT  | 实际速度[十六进制的 40000000 对应 p2  |
| -                  |       | 参数设置的转速]                   |
| ActPosition        | DINT  | 当前位置 LU                    |
| ActMode            | INT   | 当前激活的运行模式                  |
| ActWarn            | WORD  | 驱动器当前的报警代码                 |
|                    |       |                            |

详细说明文档可点击下述链接:

http://www.ad.siemens.com.cn/download/docMessage.aspx?Id=15024